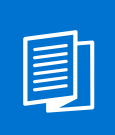

A MITEL PRODUCT GUIDE

# Mitel OpenScape Contact Center Enterprise

**OpenScape Contact Media Service Recording** 

User guide 11/2024

🕅 Mitel

A31003-S22C0-U111-01-7619

### **Notices**

The information contained in this document is believed to be accurate in all respects but is not warranted by Mitel Europe Limited. The information is subject to change without notice and should not be construed in any way as a commitment by Mitel or any of its affiliates or subsidiaries. Mitel and its affiliates and subsidiaries assume no responsibility for any errors or omissions in this document. Revisions of this document or new editions of it may be issued to incorporate such changes. No part of this document can be reproduced or transmitted in any form or by any means - electronic or mechanical - for any purpose without written permission from Mitel Networks Corporation.

### **Trademarks**

The trademarks, service marks, logos, and graphics (collectively "Trademarks") appearing on Mitel's Internet sites or in its publications are registered and unregistered trademarks of Mitel Networks Corporation (MNC) or its subsidiaries (collectively "Mitel), Unify Software and Solutions GmbH & Co. KG or its affiliates (collectively "Unify") or others. Use of the Trademarks is prohibited without the express consent from Mitel and/or Unify. Please contact our legal department at iplegal@mitel.com for additional information. For a list of the worldwide Mitel and Unify registered trademarks, please refer to the website: http://www.mitel.com/trademarks.

© Copyright 2024, Mitel Networks Corporation

All rights reserved

# Contents

| 1 Introduction                                     | 4  |
|----------------------------------------------------|----|
| 2 Configuration                                    | 5  |
| 2.1 OpenScape Contact Center Manager Application   | 5  |
| 2.2 Application Server                             | 5  |
| 2.3 OpenScape Contact Media Service                | 8  |
| 3 Web Agent User Interface                         | 10 |
| 3.1 Call Recording On Demand                       | 10 |
| 3.2 Call Recording Full Time                       | 11 |
| 4 Call recording on Customer Decision              | 13 |
| 4.1 Configuration                                  | 13 |
| 4.1.1 OpenScape Contact Center Manager Application | 13 |
| 4.1.2 Application Server                           |    |
| 4.1.3 OpenScape Contact Media Service              | 16 |
|                                                    |    |

# **1** Introduction

The OpenScape Contact Media Service On Demand Record is a feature that allows an agent to start/stop call recording using a button in the Agent Portal Web user interface.

The support of on-demand recording is added to the OpenScape Contact Media Service Call Recording feature, and it is supported only for OpenScape Voice and OpenScape 4000 communication platforms.

The on-demand recording feature was built on top of the OpenScape Contact Media Service Call Recording feature. Therefore, refer to the OpenScape Contact Media Service, Installation Guide for more details on the infrastructure, components, and recorder configuration.

The chapters of this document describe additional information for service technicians/users who need to configure and use this feature.

# 2 Configuration

# 2.1 OpenScape Contact Center Manager Application

The OpenScape Contact Center Manager application has a permission (Client Desktop/Agent Portal Permissions - Voice Capabilities) for the Agent named **On-demand call recording**. The default value for this parameter is "no".

If the parameter is set to "yes", it will allow the agent to start/stop call recording for a call in which the agent is participating.

|                   | Permissions                                                                                                    | Contact Handling                                                                                                   | Media Threshold    | ls Monitor Tea                          | am List Reports                                                       |                      |     |
|-------------------|----------------------------------------------------------------------------------------------------|----------------------------------------------------------------------------------------------------|--------------------|-----------------------------------------|-----------------------------------------------------------------------|----------------------|-----|
| 0                 | Select the perr                                                                                                    | missions for th <mark>i</mark> s us                                                                                | ser                |                                         |                                                                       |                      |     |
| 占                 |                                                                                                    |                                                                                                    |                    |                                         |                                                                       |                      |     |
| Pron              | les                                                                                                    | Description                                                                                                    |                    |                                         |                                                                       |                      | 123 |
|                   | Administration                                                                                                    | Description                                                                                                    | sisistes arefis    |                                         |                                                                       |                      | 1   |
|                   | Administrator                                                                                                    | Default Adr                                                                                                    | ninistrator pronie |                                         |                                                                       |                      |     |
|                   | Agent                                                                                                    | Default Age                                                                                                    | erit profile       |                                         |                                                                       |                      |     |
| H                 | Associate A                                                                                                    | Default Ass                                                                                                    | ociate A profile   |                                         |                                                                       |                      |     |
| H                 | Associate E                                                                                                    | Default Ass                                                                                                    |                    |                                         |                                                                       |                      |     |
|                   | Manager                                                                                                    | Default Mai                                                                                                    | lager profile      |                                         |                                                                       |                      | ~   |
| Se                | elect All C                                                                                                    | ear All                                                                                                    |                    |                                         |                                                                       | Show selected only:  | Г   |
| -                 |                                                                                                    |                                                                                                    |                    |                                         |                                                                       |                      |     |
|                   |                                                                                                    |                                                                                                    |                    |                                         |                                                                       |                      |     |
| Perm              | nissions                                                                                                    |                                                                                                    |                    |                                         |                                                                       |                      |     |
| Perm              | nissions<br>ective Permission:                                                                                                    | 5                                                                                                    |                    | Default                                 | Actual                                                                |                      | -   |
| Perm<br>Effe      | nissions<br>ective Permissions<br>⊡ General Capab                                                                                                    | s<br>lities                                                                                                    |                    | Default                                 | Actual                                                                |                      |     |
| Perm<br>Effe      | nissions<br>ective Permissions<br>⊡ General Capabi<br>⊡ Voice Capabiliti                                                                                                    | s<br>ilities<br>es                                                                                                 |                    | Default                                 | Actual                                                                |                      | ^   |
| Perm<br>Effe      | nissions<br>ective Permissions<br>⊡ General Capabi<br>⊡ Voice Capabiliti<br>Access conta                                                                                                    | s<br>lities<br>es<br>act details                                                                                   |                    | Default<br>Yes                          | Actual As Default                                                     |                      | ^   |
| Perm<br>Effe<br>E | ective Permissions<br>■ General Capable<br>■ Voice Capabiliti<br>Access conta<br>Display cont                                                                                                 | s<br>liities<br>es<br>act details<br>act details on rout                                                           | ted call arrival   | Default<br>Yes<br>Yes                   | Actual<br>As Default<br>As Default                                    |                      |     |
| Perm<br>Effe      | ective Permissions<br>General Capab<br>Voice Capabiliti<br>Access conta<br>Display cont<br>Check line st                                                                                      | s<br>es<br>act details<br>act details on rout<br>rate                                                              | ted call arrival   | Default<br>Yes<br>Yes<br>No             | Actual<br>As Default<br>As Default<br>As Default                      |                      |     |
| Perm<br>Effe<br>E | ective Permissions<br>General Capabi<br>Voice Capabiliti<br>Access conta<br>Display cont<br>Check line st<br>Transfer to                                                                      | s<br>Ilities<br>es<br>act details<br>act details on rout<br>tate<br>voice mail                                     | ted call arrival   | Default<br>Yes<br>Yes<br>No<br>No       | Actual<br>As Default<br>As Default<br>As Default<br>As Default        |                      |     |
| Perm<br>Effe      | ective Permissions<br>General Capabiliti<br>Voice Capabiliti<br>Access conta<br>Display cont<br>Check line st<br>Transfer to<br>On-demand                                                     | s<br>liities<br>es<br>act details<br>act details on rout<br>ate<br>voice mail<br>call recording                    | ted call arrival   | Default<br>Yes<br>Yes<br>No<br>No<br>No | Actual<br>As Default<br>As Default<br>As Default<br>As Default<br>Yes |                      |     |
| Perm<br>Effe<br>E | ective Permissions<br>General Capabiliti<br>Voice Capabiliti<br>Access conta<br>Display cont<br>Check line st<br>Transfer to<br>On-demand<br>Callback Capab                                   | s<br>es<br>es<br>act details<br>act details on rout<br>rate<br>voice mail<br>call recording<br>illities            | ted call arrival   | Default<br>Yes<br>Yes<br>No<br>No<br>No | Actual<br>As Default<br>As Default<br>As Default<br>As Default<br>Yes |                      |     |
| Perm<br>Effe<br>E | ective Permissions<br>General Capability<br>Voice Capability<br>Access contr<br>Display contr<br>Check line st<br>Transfer to<br>On-demand<br>Callback Capability<br>E-mail Capability        | s<br>lities<br>es<br>act details<br>act details on rout<br>zate<br>voice mail<br>call recording<br>lities<br>jes   | ted call arrival   | Default<br>Yes<br>Yes<br>No<br>No<br>No | Actual<br>As Default<br>As Default<br>As Default<br>As Default<br>Yes |                      |     |
| Perm<br>Effe      | issions<br>ective Permissions<br>General Capabiliti<br>Voice Capabiliti<br>Access contr<br>Display cont<br>Check line st<br>Transfer to<br>On-demand<br>Callback Capabilit<br>Set <u>A</u> ll | s<br>liities<br>es<br>act details<br>act details on rout<br>rate<br>voice mail<br>call recording<br>ilities<br>ies | ted call arrival   | Default<br>Yes<br>Yes<br>No<br>No<br>No | Actual<br>As Default<br>As Default<br>As Default<br>As Default<br>Yes | Show overrides only: | ~   |

### 2.2 Application Server

An instance of the CMS system configuration must be added to the Application Server Configuration Center, as follows:

- On the Agent Portal Web, for Recorder.
- On the OSCCWebService, for the Search Recording functionality.

The WEBRTC instance is used for Integrated Phone, while the RECORDER instance is used for On Demand call recording.

- CMS System > CMS Type > WEBRTC (Integrated Phone)
- CMS System > CMS Type > RECORDER (Recorder)

Recording Systems instance is used for the Search Recording functionality on Web Supervisor.

| Agent Portal Web                                                                                                    | Web Manager V | irtual Agent            | OSCC Web Service     | Rest SDK       | Agent Portal Lite |
|----------------------------------------------------------------------------------------------------|---------------|-------------------------|----------------------|----------------|-------------------|
| > General                                                                                                    |               |                         |                      |                |                   |
| > Proxy                                                                                                    |               |                         |                      |                |                   |
| ✓ CMS Systems                                                                                                    |               |                         |                      |                |                   |
| > v12cms4k - W                                                                                                    | EBRTC         |                         |                      |                |                   |
| > v12cms4k - R                                                                                                    | ECORDER       |                         |                      |                |                   |
|                                                                                                    |               |                         |                      |                | Add CMS           |
|                                                                                                    |               |                         |                      |                |                   |
|                                                                                                    |               |                         |                      | Restore Defaul | t Save            |
|                                                                                                    |               |                         |                      |                |                   |
|                                                                                                    |               |                         |                      |                |                   |
|                                                                                                    |               | Applicati               | on Server Configurat | tion Center    |                   |
|                                                                                                    |               |                         |                      |                |                   |
| Agent Portal Web                                                                                                    | Web Manager   | /irtual Agent           | OSCC Web Service     | Rest SDK       | Agent Portal Lite |
| Agent Portal Web                                                                                                    | Web Manager   | /irtual Agent           | OSCC Web Service     | Rest SDK       | Agent Portal Lite |
| Agent Portal Web<br>> General<br>> Proxy                                                                                                    | Web Manager   | /irtual Agent           | OSCC Web Service     | Rest SDK       | Agent Portal Lite |
| Agent Portal Web<br>> General<br>> Proxy<br>✓ CMS Systems                                                                                                    | Web Manager   | /irtual Agent           | OSCC Web Service     | Rest SDK       | Agent Portal Lite |
| Agent Portal Web<br>General<br>Proxy<br>CMS Systems<br>v v12cms4k - W                                                                                                    | Web Manager   | /irtual Agent           | OSCC Web Service     | Rest SDK       | Agent Portal Lite |
| Apent Portal Web<br>> General<br>> Proxy<br>✓ CMS Systems<br>✓ v12cms4k - W<br>CMS Name:                                                                                                    | Web Manager   | /irtual Agent           | OSCC Web Service     | Rest SDK       | Agent Portal Lite |
| Agent Portal Web<br>> General<br>> Proxy<br>< CMS Systems<br>CMS Systems<br>CMS Name:<br>CMS Type:                                                                                                    | Web Manager   | /irtual Agent           | OSCC Web Service     | Rest SDK       | Agent Portal Lite |
| Apent Portal Web                                                                                                    | Web Manager   | /irtual Agent           | OSCC Web Service     | Rest SDK       | Agent Portal Lite |
| Agent Portal Web<br>> General<br>> Proxy<br>< CMS Systems<br>CMS Name: CMS Name: CMS Type: CMS Address: Client ID:                                                                                         | Web Manager   | /irtual Agent           | OSCC Web Service     | Rest SDK       | Agent Portal Lite |
| Apent Portal Web          > General         > Proxy         ✓ CMS Systems         ✓ v12cms4k - W         CMS Name:         CMS Type:         CMS         Cdress:         Client ID:         Client Secret: | Web Manager   | /irtual Agent<br>dev.br | OSCC Web Service     | Rest SDK       | Agent Portal Lite |

|                            | R                  | Application   | on Server Configurati | on Center |                   |
|----------------------------|--------------------|---------------|-----------------------|-----------|-------------------|
| Agent Portal Web           | Web Manager        | Virtual Agent | OSCC Web Service      | Rest SDK  | Agent Portal Lite |
| > General                  |                    |               |                       |           |                   |
| > Proxy                    |                    |               |                       |           |                   |
| ✓ CMS Systems              |                    |               |                       |           |                   |
| > v12cms4k -<br>v12cms4k - | WEBRTC<br>RECORDER |               |                       |           |                   |
| CMS Name:                  | v12cms4k           |               |                       |           |                   |
| CMS Type:                  | RECORDE V          | ]             |                       |           |                   |
| CMS<br>Address:            | v12cms4k.coe       | cur.dev.br    |                       |           |                   |
| Client ID:                 | default-client-ic  | 1             |                       |           |                   |
|                            | default eliept e   | ecret         |                       |           |                   |
| Client Secret:             | default-client-s   | 00101         |                       |           |                   |

The webagent.xml file, must be consistent with the below configuration:

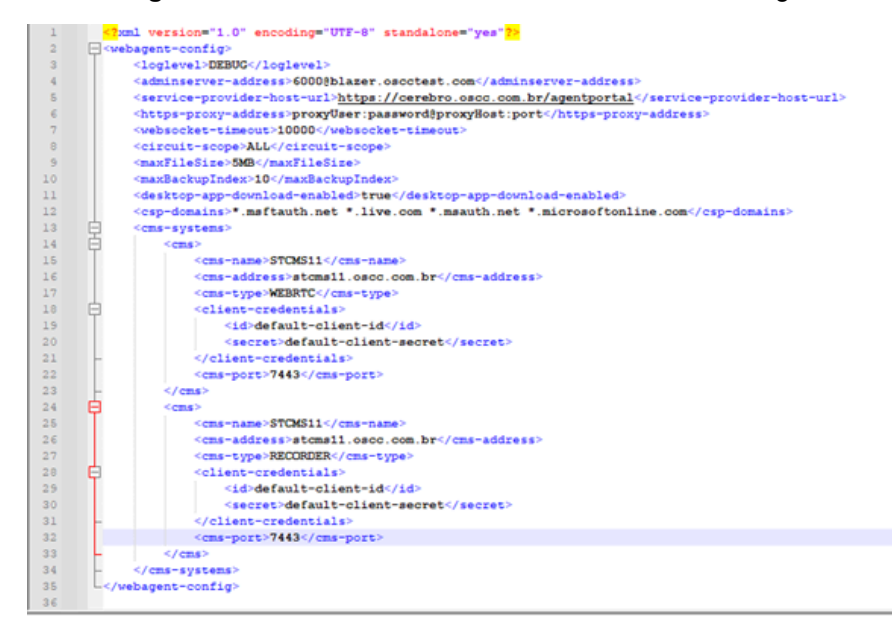

**NOTICE:** The **webagent.xml** file is located in the following path:

C:\Program Files (x86)\OpenScape\Contact Center\ApplicationServer\ApacheWebServer\conf \webagent.xml

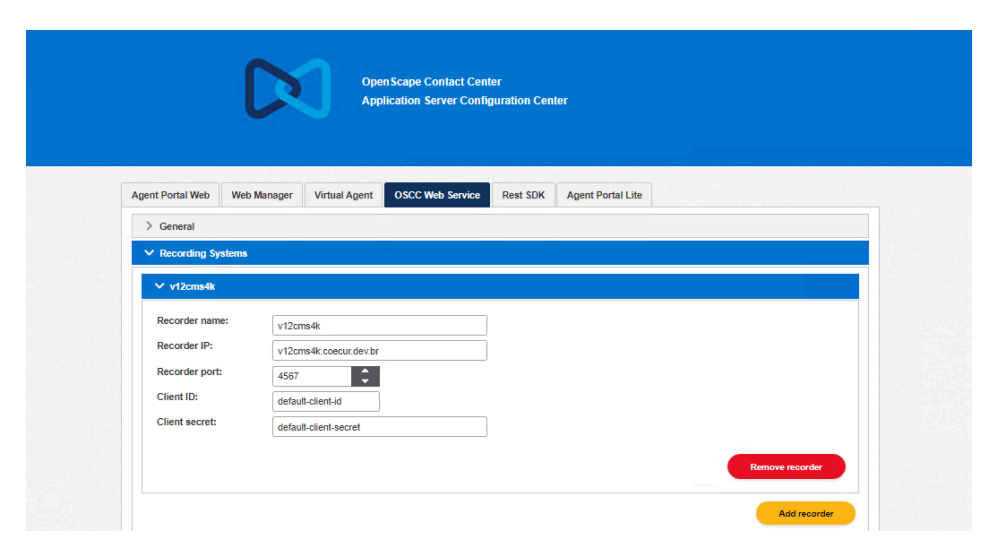

The osccwebservice.xml file, must include the following configuration:

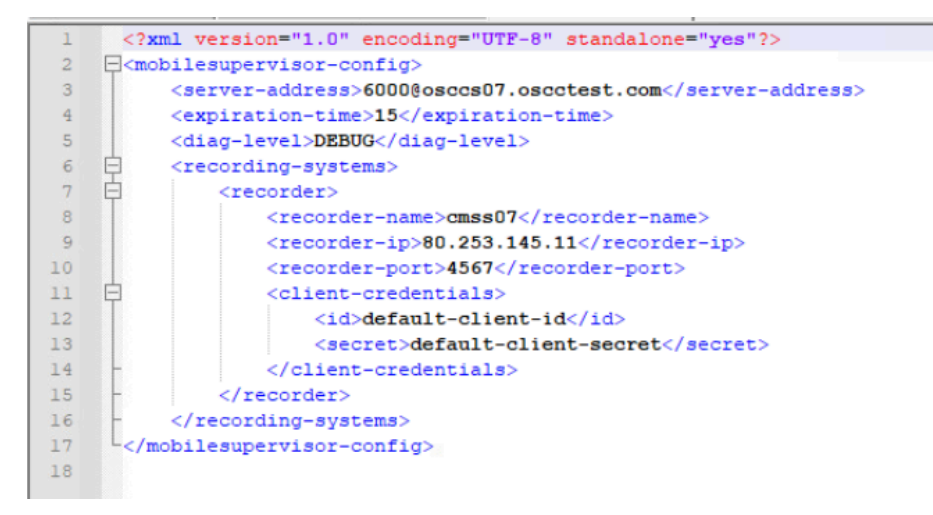

#### NOTICE:

The osccwebservice.xml file is located in the following path: C:\Program Files (x86)\OpenScape\Contact Center\ApplicationServer\ApacheWebServer\conf \osccwebservice.xml

### 2.3 OpenScape Contact Media Service

It is possible to configure the Call Recording feature for each monitored extension with the following values: **Fixed** or **On-Demand**.

To allow the external control of the **On-Demand** call recording, the Contact Media Service provides commands in a REST interface for starting and stopping call recording. For the Call Recording Start/Stop agent control, the Application Server can directly send REST requests to the CMS.

Depending on the communication platform, the following actions will take place:

• OpenScape Voice - SILM is started or stopped according to the command received through the REST interface.

• OpenScape 4000 - Timeslot Connect is started or stopped according to the command received through the REST interface.

Follow the steps below to perform such configuration:

- 1) Navigate to **Recording Configuration > Monitoring Extensions**.
- 2) Click +Add extensions to add a new extension.
- **3)** In the pop-up window displayed, you can select between the following modes:
  - Full Time

| D2              | Contact Media Ser | vice Configuration     | 1                       |              |                                                  |                  | Restart Ser     | vice          | User: administr | ator      | Logout   |
|-----------------|-------------------|------------------------|-------------------------|--------------|--------------------------------------------------|------------------|-----------------|---------------|-----------------|-----------|----------|
| SP              | Recorder          | configuration          | on                      |              |                                                  |                  |                 |               |                 |           |          |
| (E)             | Recording         | Recorder<br>Extensions | Monitored<br>Extensions | ;            | Client<br>Credentials                            | CSTA<br>Configur | ation           | Database      | Backup          |           | Recovery |
| 100 A           | Q<br>Number       |                        |                         | Monitoring   | ј Туре                                           |                  | +A              | dd extension: | s -Remove all   | extension | 15       |
| q               | • 7340            |                        |                         | Full Time    | 3                                                |                  | ×               |               |                 |           |          |
|                 | • 7341            |                        |                         | Full Time    | 9                                                |                  | ×               |               |                 |           |          |
| {SDK}           | • 7342            |                        |                         | Add devi     | ce                                               |                  | ×               |               |                 |           |          |
| ۰               | • 7343            |                        |                         | From:<br>To: |                                                  |                  | ×               |               |                 |           |          |
| 6)<br>124<br>10 |                   |                        |                         | Mode         | Full Time<br>Full Time<br>On-Demand<br>SAVE<br>C | ANCEL            | ms per page: 10 | ) –           | 1 - 4 of 4 🛛 🗍  | < <       | > >1     |
| 2\$             |                   |                        |                         |              |                                                  |                  |                 |               |                 |           |          |
| ®<br>4          |                   |                        |                         |              |                                                  |                  |                 |               |                 |           |          |

· On-Demand

| 03                     | Contact Media Serv | rice Configuration     |                         |                 |                      | Restart S        | Service         | User: administrator | Logout   |
|------------------------|--------------------|------------------------|-------------------------|-----------------|----------------------|------------------|-----------------|---------------------|----------|
| 590                    | Recorder           | configuratio           | n                       |                 |                      |                  |                 |                     |          |
| ٢                      | Recording          | Recorder<br>Extensions | Monitored<br>Extensions | Clien<br>Cred   | t CST<br>entials Con | TA<br>figuration | Database        | Backup              | Recovery |
| 1                      | Q.<br>Number       |                        |                         | Monitoring Type |                      |                  | +Add extensions | -Remove all exten   | sions    |
| œ]                     | • 7340             |                        |                         | Full Time       |                      |                  | ×               |                     |          |
|                        | • 7341             |                        |                         | Full Time       |                      |                  | ×               |                     |          |
| {SDK}                  | • 7342             |                        |                         | Add device      |                      |                  | ×               |                     |          |
| مە                     | • 7343             |                        |                         | From:<br>To:    |                      |                  | ×               |                     |          |
| <b>E</b> )             |                    |                        |                         | Mode Full       | Time                 | Items per page:  | 10 -            | 1 - 4 of 4   < <    | : > >I   |
| *D_4                   |                    |                        |                         | SAVE            | CANCEL               |                  |                 |                     |          |
| 0                      |                    |                        |                         |                 |                      |                  |                 |                     |          |
| $\partial \Rightarrow$ |                    |                        |                         |                 |                      |                  |                 |                     |          |
| ۲                      |                    |                        |                         |                 |                      |                  |                 |                     |          |
| í                      |                    |                        |                         |                 |                      |                  |                 |                     |          |
|                        |                    |                        |                         |                 |                      |                  |                 |                     |          |
|                        |                    |                        |                         |                 |                      |                  |                 |                     |          |
|                        |                    |                        |                         |                 |                      |                  |                 |                     |          |

# 3 Web Agent User Interface

Once the configuration has been accordingly done, a Call Recording button will be available in the Agent Portal Web user interface.

The Call Recording button is presented if the agent is involved in a call and it indicates if call is being recorded or not.

Whenever an agent has the **on-demand call recording** permission, this agent will be able to start or stop call recording using the Call Recording button.

## 3.1 Call Recording On Demand

When call recording on demand is used, the call is not recorded by default. Initially, the **Call Recording** button indicates that the call is not being recorded.

To start recording the call, the agent needs to click the **Call Recording** button, as shown in the figure below:

| $\boxtimes$     | 7340 🕖        |               |                    |                             | (9)                | Integrated Pho      | one 🤌 🥝 02:14 | zero v12ms4k        |    |
|-----------------|---------------|---------------|--------------------|-----------------------------|--------------------|---------------------|---------------|---------------------|----|
|                 |               |               |                    |                             |                    |                     |               |                     | \$ |
|                 |               |               |                    |                             | Team bar is empty  |                     |               |                     |    |
|                 |               |               |                    |                             | Speed bar is empty |                     |               |                     |    |
|                 | 7349          |               |                    |                             | II                 |                     | 9             | ) (*) <b>~</b> 01:5 | 8  |
|                 |               |               |                    |                             | <b>\$</b>          |                     |               |                     |    |
| 1<br><u>=</u> , | Active        | Contacts      |                    | +                           | Active Voice       |                     |               | ÷₿                  | ÷  |
| N               | Name          | Time received | Duration           | Destination                 | Details Wrap-up    | Directory           |               |                     |    |
| 2.              | \$ 7349       | 2:55:43 PM    | 02:01              | 7140<br>Default Voice Queue | Description:       | General Call        |               |                     |    |
| 23              |               |               |                    |                             | Source:            | 7349                |               |                     |    |
| 3               |               |               |                    |                             | Destination:       | 7140                |               |                     |    |
| (L)             |               |               |                    |                             | Queue:             | Default Voice Queue | 3             |                     |    |
| 0,              |               |               |                    |                             | Wait time:         | 20                  |               |                     |    |
|                 |               |               |                    |                             | Address:           |                     |               |                     |    |
| الملام          |               |               |                    |                             | Redirect:          |                     |               |                     |    |
| (i)             |               |               |                    |                             |                    |                     |               |                     |    |
|                 |               |               |                    |                             | Contact data       |                     | Value         | +                   |    |
|                 | Last Conta    | ct            |                    |                             | rtey.              |                     | value.        |                     |    |
|                 | <i>§</i> 7349 | 2:53:00 PM    | 00:10 <sup>7</sup> | 7140<br>Default Voice Queue |                    |                     |               |                     |    |

The Call Recording button indicates that the call is being recorded.

#### Web Agent User Interface

Call Recording Full Time

| $\boxtimes$ | 7340 🕖                                                                                                    | 9                    | C Integrated Phone  | e 🤌 🥝 03:02 🧲 | zero v12ms4k 🗸 🗸 |
|-------------|----------------------------------------------------------------------------------------------------|----------------------|---------------------|---------------|------------------|
| *           |                                                                                                    |                      |                     |               | ¢                |
|             |                                                                                                    | Team bar is empty    |                     |               |                  |
|             |                                                                                                    | Speed bar is empty   |                     |               |                  |
|             | 7349                                                                                                    | Ш                    |                     | Recording     | P <b>02:46</b>   |
|             |                                                                                                    | ⊉ 🏢                  |                     |               |                  |
| 1           | Active Contacts +                                                                                                    | Active Voice         |                     |               | →& ‡             |
| П           | Name Time received Duration Destination                                                                                                    | Details Wrap-up (    | Directory           |               |                  |
| 2.          | 7349 2:55:43 PM 02:49     Default Voice Quet     Default Voice Quet     0     0     0     0     0     0     0     0     0     0     0     0     0     0     0     0     0     0     0     0     0     0     0     0     0     0     0     0     0     0     0     0     0     0     0     0     0     0     0     0     0     0     0     0     0     0     0     0     0     0     0     0     0     0     0     0     0     0     0     0     0     0     0     0     0     0     0     0     0     0     0     0     0     0     0     0     0     0     0     0     0     0     0     0     0     0     0     0     0     0     0     0     0     0     0     0     0     0     0     0     0     0     0     0     0     0     0     0     0     0     0     0     0     0     0     0     0     0     0     0     0     0     0     0     0     0     0     0     0     0     0     0     0     0     0     0     0     0     0     0     0     0     0     0     0     0     0     0     0     0     0     0     0     0     0     0     0     0     0     0     0     0     0     0     0     0     0     0     0     0     0     0     0     0     0     0     0     0     0     0     0     0     0     0     0     0     0     0     0     0     0     0     0     0     0     0     0     0     0     0     0     0     0     0     0     0     0     0     0     0     0     0     0     0     0     0     0     0     0     0     0     0     0     0     0     0     0     0     0     0     0     0     0     0     0     0     0     0     0     0     0     0     0     0     0     0     0     0     0     0     0     0     0     0     0     0     0     0     0     0     0     0     0     0     0     0     0     0     0     0     0     0     0     0     0     0     0     0     0     0     0     0     0     0     0     0     0     0     0     0     0     0     0     0     0     0     0     0     0     0     0     0     0     0     0     0     0     0     0     0     0     0     0     0     0     0     0     0     0     0     0     0     0     0     0     0     0     0 | Description:         | General Call        |               |                  |
| 28          |                                                                                                    | Source:              | 7349                |               |                  |
| 3           |                                                                                                    | Destination:         | 7140                |               |                  |
| C           |                                                                                                    | Queue:               | Default Voice Queue |               |                  |
| 0,          |                                                                                                    | Wait time:           | 00:02               |               |                  |
| - 0         |                                                                                                    | Address:             |                     |               |                  |
| للقلام      |                                                                                                    | Redirect:            |                     |               |                  |
| 0           |                                                                                                    |                      |                     |               |                  |
|             |                                                                                                    | Contact data<br>Kev: | 1                   | +<br>/alue:   |                  |
|             | Last Contact                                                                                                    |                      |                     |               |                  |
|             | 7349         2:53:00 PM         00:10         7140<br>Default Voice Queue                                                                                                    |                      |                     |               |                  |

# 3.2 Call Recording Full Time

When call recording full time is used, the call is recorded by default. Initially, the **Call Recording** button indicates that the call is being recorded.

To stop recording the call, the agent needs to click the **Call Recording** button, as shown in the figure below:

| $\boxtimes$ | 7340 🥑                                             | ⊚ 🚱 Integrated Phone 🤌 ⊗ 03:02 🚱 zero v12ms4k 🗸 |
|-------------|----------------------------------------------------|-------------------------------------------------|
| ••          |                                                    |                                                 |
|             |                                                    | Team bar is empty 🗸 🗸                           |
|             |                                                    | Speed bar is empty                              |
|             | 7349                                               | Recording 🐽 🅑 🖚 02:46                           |
|             |                                                    | ¢ III                                           |
| 1<br>☴,     | Active Contacts                                    | Active Voice                                    |
| П           | Name Time received Duration Destination            | Details Wrap-up Directory                       |
| 2.          | 7349 2:55:43 PM 02:49     7140     Default Voice Q | Description: General Call                       |
| .078        |                                                    | Source: 7349                                    |
| 0           | -                                                  | Destination: 7140                               |
| Ŀ           |                                                    | Queue: Default Voice Queue                      |
| 0,          |                                                    | Priority: 20                                    |
|             | -                                                  | Wait time: 00:02                                |
| nn          |                                                    | Address:                                        |
| 63          |                                                    | Redirect:                                       |
|             |                                                    | Contact data +                                  |
|             | Last Contact                                       | Key: Value:                                     |
|             | 7349 2:53:00 PM 00:10 7140<br>Default Voice Quer   |                                                 |

The Call Recording indicates that the call is not being recorded

| $\boxtimes$ | 7340 🥑    |               |                    |                                     | (9)                | C Integrated Phot   | ne 🤌 🄇 | 02:14 | zero v12ms4k | ~ |
|-------------|-----------|---------------|--------------------|-------------------------------------|--------------------|---------------------|--------|-------|--------------|---|
|             |           |               |                    |                                     |                    |                     |        |       |              | ¢ |
|             |           |               |                    |                                     | Team bar is empty  |                     |        |       |              |   |
|             |           |               |                    |                                     | Speed bar is empty |                     |        |       |              |   |
|             | 7349      |               |                    |                                     | Ш                  |                     |        |       | P -01:5      | 8 |
|             |           |               |                    |                                     | ⊉ Ⅲ                |                     |        |       |              |   |
| 1<br>≕,     | Active    | Contacts      |                    | +                                   | Active Voice       |                     |        |       | ÷₿           | ÷ |
| ĥ           | Name      | Time received | Duration           | Destination                         | Details Wrap-up [  | Directory           |        |       |              |   |
| 2.          | 8 7349    | 2:55:43 PM    | 02:01              | 7140<br>Default Voice Queue         | Description:       | General Call        |        |       |              |   |
| Q28         |           |               |                    |                                     | Source:            | 7349                |        |       |              |   |
| 8           |           |               |                    |                                     | Destination:       | 7140                |        |       |              |   |
| G           |           |               |                    |                                     | Queue:             | Default Voice Queue |        |       |              |   |
| 0.          |           |               |                    |                                     | Priority:          | 20                  |        |       |              |   |
| -0          |           |               |                    |                                     | Wait time:         | 00:02               |        |       |              |   |
| and         |           |               |                    |                                     | Address:           |                     |        |       |              |   |
| 6           |           |               |                    |                                     | Redirect:          |                     |        |       |              |   |
| \$P         |           |               |                    |                                     | Contact data       |                     |        | +     |              |   |
|             |           |               |                    |                                     | Key:               |                     | Value: |       |              |   |
|             | Last Cont | act           |                    |                                     |                    |                     |        |       |              |   |
|             | \$ 7349   | 2:53:00 PM    | 00:10 <sup>7</sup> | 7 <b>140</b><br>Default Voice Queue |                    |                     |        |       |              |   |

# **4** Call recording on Customer Decision

This feature allows customers to choose if their calls should be recorded through an interactive menu when calling the OpenScape Contact Center.

If a customer chooses not to have their call recorded, the recording will not be started and the option to start a recording will be blocked in the Agent Portal Web user interface.

This feature supports on-demand and full time call recording.

This feature supports only Routed Voice calls.

**IMPORTANT:** Once the customer chooses not to have their call recorded, this choice can no longer be changed.

# 4.1 Configuration

# 4.1.1 OpenScape Contact Center Manager Application

#### Routing Strategy Workflow required configuration:

- 1) Create and add a Call Director Menu Prompt node, which should play a message asking the customer if the call should be recorded and will collect the option chosen by them.
- 2) Create and add a Contact Data Update node, which will set the \_\_\_\_OSCC\_RECORDING\_NOT\_ALLOWED key.

3) The Call Director Menu Prompt node must be connected to the Contact Data Update node by the output of the "do not record the call" option.

| neral Navigation     | Workflows   Reports                            |                     |
|----------------------|------------------------------------------------|---------------------|
| Configure a          | menu prompt to make a decision in a            | a workflow          |
| Component            | r                                              |                     |
| Name:                | Prompt customer                                |                     |
| Description:         | Prompts the customer whether or<br>be recorded | not the call should |
| Prompt               |                                                |                     |
| File name:           | menu.wav                                       | - 2                 |
| Interruptible:       | Γ                                              |                     |
| No Input             |                                                |                     |
| Exit on no input:    |                                                |                     |
| Error Handling       |                                                |                     |
| Exit on error:       |                                                |                     |
| Digits allowed in me | enu                                            |                     |
| 1                    |                                                | ^                   |
| <b>⊠</b> 2<br>□ 3    |                                                |                     |
|                      |                                                |                     |
| □ 5                  |                                                | ~                   |
| Select All           | Clear All Show                                 | w selected only:    |
|                      |                                                |                     |

| Configure an<br>workflow   | update to the contact data           | a table for a |      |
|----------------------------|--------------------------------------|---------------|------|
| mponent                    |                                      |               | - II |
| ame:                       | Create key                           |               |      |
| scription:                 | Set the specific key to be<br>client | sent to the   |      |
| ata                        |                                      |               |      |
| Key                        |                                      | Uslus         | - II |
|                            |                                      | Value         | 1 H  |
| OSCC_REC                   | ORDING_NOT_ALLOWED                   |               |      |
| SCC-4 - Customer deci      | ision                                |               |      |
| to delling bendtogyn i hao |                                      |               |      |

# 4.1.2 Application Server

See chapter Application Server on page 5 for details.

# 4.1.3 OpenScape Contact Media Service

See chapter OpenScape Contact Media Service on page 8 for details.

**NOTICE:** The default value for discarding recorded calls (Minimum Call Duration) is 5 seconds. If this parameter needs to be adjusted when using Full Time call recording extensions, it is not advised to reduce the value because this could result in the registration of false short recordings.

See OpenScape Contact Media Service Installation Guide for more details.

#### mitel.com

# 🕅 Miteľ

© 2024 Mitel Networks Corporation. All Rights Reserved. Mitel and the Mitel logo are trademark(s) of Mitel Networks Corporation. Unify and associated marks are trademarks of Unify Software and Solutions GmbH & Co. KG. All other trademarks herein are the property of their respective owners.